S2000-EA系列交换机SFTP功能的配置

岳斌 2008-11-27 发表

一、 组网需求: SFTP客户端 (SwitchA)和SFTP服务器 (SwitchB)之间建立SSH连接,SFTP客户 端 (Switch A) 登录到SFTP服务器(Switch B), 进行文件管理和文件传送等操作, 在S FTP服务器上已经存在SFTP用户名为client001、密码为abc。 二、 组网图: VLAN-Int1 SFTP Client SFTP Server 192.168.0.2/24 VLAN-Int1 192.168.0.1/24 SwitchB SwitchA 三、 配置步骤: 1、SFTP服务器 (Switch B) 上的配置: #生成密钥对 <Sysname> system-view [Sysname] public-key local create rsa [Sysname] public-key local create dsa # 在交换机上创建VLAN接口,并为其分配IP地址,此IP地址将作为客户端连接到SFT P服务器时所使用的目的地址。 [Sysname] interface vlan-interface 1 [Sysname-Vlan-interface1] ip address 192.168.0.1 255.255.255.0 [Sysname-Vlan-interface1] quit # 设置SFTP客户端登录SFTP服务器用户界面的SSH认证方式为AAA认证。 [Sysname] user-interface vty 0 4 [Sysname-ui-vty0-4] authentication-mode scheme #设置交换机上远程用户登录协议为SSH。 [Sysname-ui-vty0-4] protocol inbound ssh [Sysname-ui-vty0-4] quit #创建本地用户client001。 [Sysname] local-user client001 [Sysname-luser-client001] password simple abc [Sysname-luser-client001] service-type ssh [Sysname-luser-client001] quit # 配置SSH用户认证方式为password。SSH的认证超时时间、尝试次数以及服务器密 钥更新时间采用系统默认值。 [Sysname] ssh user client001 authentication-type password #指定用户的服务类型为SFTP。 [Sysname] ssh user client001 service-type sftp # 启动SFTP服务器。 [Sysname] sftp server enable 2、SFTP客户端 (Switch A) 上的配置: # SwitchA上的VLAN接口的IP地址必须同SwitchB上的VLAN接口的IP地址位于同一个 网段,这里设置为"192.168.0.2"。 <Sysname> system-view [Sysname] interface vlan-interface 1 [Sysname-Vlan-interface1] ip address 192.168.0.2 255.255.255.0 [Sysname-Vlan-interface1] quit # 与远程SFTP服务器建立连接,并输入用户名client001、密码为abc进行登录,进入s ftp-client视图。 [Sysname] sftp 192.168.0.1 Input Username: client001 Trying 192.168.0.1 ... Press CTRL+K to abort Connected to 192.168.0.1 ...

The Server is not authenticated. Do you continue to access it?(Y/N):y Do you want to save the server's public key?(Y/N):n

```
Enter password:
sftp-client>
#显示服务器的当前目录,删除文件z,并检查此文件是否删除成功。
sftp-client> dir
-rwxrwxrwx 1 noone nogroup 1759 Aug 23 06:52 config.cfg
-rwxrwxrwx 1 noone nogroup 225 Aug 24 08:01 pubkey2
-rwxrwxrwx 1 noone nogroup 283 Aug 24 07:39 pubkey1
drwxrwxrwx 1 noone nogroup 0 Sep 01 06:22 new
-rwxrwxrwx 1 noone nogroup 225 Sep 01 06:55 pub
-rwxrwxrwx 1 noone nogroup 0 Sep 01 08:00 z
Received status: End of file
Received status: Success
sftp-client> delete z
The following files will be deleted:
/z
Are you sure to delete it?(Y/N):y
This operation may take a long time.Please wait...
Received status: Success
File successfully Removed
sftp-client> dir
-rwxrwxrwx 1 noone nogroup 1759 Aug 23 06:52 config.cfg
-rwxrwxrwx 1 noone nogroup 225 Aug 24 08:01 pubkey2
-rwxrwxrwx 1 noone nogroup 283 Aug 24 07:39 pubkey1
drwxrwxrwx 1 noone nogroup 0 Sep 01 06:22 new
-rwxrwxrwx 1 noone nogroup 225 Sep 01 06:55 pub
Received status: End of file
Received status: Success
#新增目录new1,并检查新目录是否创建成功。
sftp-client> mkdir new1
Received status: Success
New directory created
sftp-client> dir
-rwxrwxrwx 1 noone nogroup 1759 Aug 23 06:52 config.cfg
-rwxrwxrwx 1 noone nogroup 225 Aug 24 08:01 pubkey2
-rwxrwxrwx 1 noone nogroup 283 Aug 24 07:39 pubkey1
drwxrwxrwx 1 noone nogroup 0 Sep 01 06:22 new
-rwxrwxrwx 1 noone nogroup 225 Sep 01 06:55 pub
drwxrwxrwx 1 noone nogroup 0 Sep 02 06:30 new1
Received status: End of file
Received status: Success
#将目录名new1更名为new2,并查看是否更名成功。
sftp-client> rename new1 new2
File successfully renamed
sftp-client> dir
-rwxrwxrwx 1 noone nogroup 1759 Aug 23 06:52 config.cfg
-rwxrwxrwx 1 noone nogroup 225 Aug 24 08:01 pubkey2
-rwxrwxrwx 1 noone nogroup 283 Aug 24 07:39 pubkey1
drwxrwxrwx 1 noone nogroup 0 Sep 01 06:22 new
-rwxrwxrwx 1 noone nogroup 225 Sep 01 06:55 pub
drwxrwxrwx 1 noone nogroup 0 Sep 02 06:33 new2
Received status: End of file
Received status: Success
#从服务器上下载文件pubkey2到本地,并更名为public。
sftp-client> get pubkey2 public
This operation may take a long time, please wait...
Remote file:/pubkey2 ---> Local file: public..
Received status: End of file
Received status: Success
Downloading file successfully ended
#将本地文件pu上传到服务器上,更名为puk,并查看上传是否成功。
```

sftp-client> put pu puk

```
This operation may take a long time, please wait ...
Local file: pu ---> Remote file: /puk
Received status: Success
Uploading file successfully ended
sftp-client> dir
-rwxrwxrwx1 noonenogroup1759 Aug 23 06:52 config.cfg-rwxrwxrwx1 noonenogroup225 Aug 24 08:01 pubkey2
-rwxrwxrwx 1 noone nogroup 283 Aug 24 07:39 pubkey1
drwxrwxrwx 1 noone nogroup 0 Sep 01 06:22 new
drwxrwxrwx 1 noone nogroup 0 Sep 02 06:33 new2
-rwxrwxrwx 1 noone nogroup 283 Sep 02 06:35 pub
-rwxrwxrwx 1 noone nogroup 283 Sep 02 06:36 puk
Received status: End of file
Received status: Success
sftp-client>
#退出SFTP。
sftp-client> quit
Bye
[Sysname]
四、 配置关键点:
无
```